### Evaluates: MAX14691–MAX14693

#### **General Description**

The MAX14691 evaluation kit (EV kit) is a fully assembled and tested circuit board that demonstrates the MAX14691 overvoltage-, undervoltage-, and overcurrent-protection device. The EV kit features an external p-channel MOSFET and LED input and output reading. The EV kit comes with the MAX14691ATP+ installed, but can also be used to evaluate the pin-compatible MAX14692 and MAX14693 devices with IC replacement of U1. Request samples from Maxim when ordering the EV kit.

#### **Benefits and Features**

- 5.5V to 58V Operating Voltage Range
- External p-Channel MOSFET Installed
- Proven PCB Layout
- Fully Assembled and Tested

#### Ordering Information appears at end of data sheet.

#### **Quick Start**

#### **Required Equipment**

- MAX14691 EV kit
- 40V DC power supply
- 5V DC power supply
- Multimeter

#### Procedure

The EV kit is fully assembled and tested. Follow the steps below to verify board operation:

- 1) Verify that all jumpers are in their default positions.
- Set the 40V DC power supply to 10V and connect to VIN (TP1).
- 3) Connect the 5V DC power supply to VIO (TP21).
- 4) Turn on both power supplies. Verify that LED1 is on, and FLAG (TP15) is 0V.
- Increase voltage on the DC power supply to TP1 and verify that LED2 turns on when voltage reaches ~12.4V. Also check that voltage on VOUT (TP5) is ~12.4V and FLAG (TP15) is 5V.
- Increase voltage on the DC power supply to TP1 and verify that LED2 turns off when voltage reaches ~36V. Also check that voltage on VOUT (TP5) goes down and FLAG (TP15) is 0V.
- Decrease voltage on the DC power supply to TP1 and verify that LED2 turns on when voltage reaches ~35V. Also check that voltage on VOUT (TP5) is ~35V and FLAG (TP15) is 5V.
- Decrease voltage on the DC power supply to TP1 and verify that LED2 turns on when voltage reaches ~12V. Also check that voltage on VOUT (TP5) goes down and FLAG (TP15) is 0V.

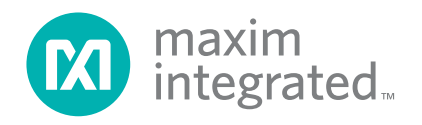

### Evaluates: MAX14691–MAX14693

#### **Detailed Description of Hardware**

The MAX14691 EV kit is a fully assembled and tested circuit board demonstrating the MAX14691 overvoltage-, undervoltage-, and overcurrent-protection device in a 20-pin surface-mount TQFN-EP package.

The EV kit also features LEDs to indicate the power for input and output (see Table 1).

#### Table 1. LED Indicator (LED1, LED2)

| LED  | DESCRIPTION                    |
|------|--------------------------------|
| LED1 | LED1 is on when IN is powered  |
| LED2 | LED2 is on when OUT is powered |

# Table 2. Enable Inputs Jumper Settings(JU1, JU12)

| JUMPER | SHUNT<br>POSITION | DESCRIPTION              |  |
|--------|-------------------|--------------------------|--|
| 11.14  | 1-2               | HVEN is connected to VIN |  |
| JUI    | 2-3*              | HVEN is connected to GND |  |
| 11112  | Installed         | EN is high               |  |
| JU12   | Not installed*    | EN is low                |  |

\*Default position.

#### **Table 3. Enable Inputs Switch Status**

| EN | HVEN | SWITCH STATUS |
|----|------|---------------|
| 0  | 0    | On            |
| 1  | 0    | On            |
| 0  | 1    | Off           |
| 1  | 1    | On            |

#### Enable Inputs (EN, HVEN)

Use jumpers JU1 and JU12 to enable the device (see Table 2 for jumper settings).

#### **Overvoltage-Lockout Threshold (OVLO)**

Use jumpers JU3 and JU5 to select internal or external OVLO threshold. Install a shunt on either JU3 or JU5, but not both at the same time (see Table 4 for jumper settings).

#### Undervoltage-Lockout Threshold (UVLO)

Use jumpers JU4 and JU6 to select internal or external UVLO threshold. Install a shunt on either JU4 or JU6, but not both at the same time (see <u>Table 5</u> for jumper settings).

# Table 4. OVLO Threshold Jumper Settings(JU3, JU5)

| JUMPER | SHUNT<br>POSITION | DESCRIPTION                                                                                                    |
|--------|-------------------|----------------------------------------------------------------------------------------------------|
| JU3    | Installed*        | OVLO is connected to ground;<br>nternal OVLO threshold is<br>used (do not install JU5)                                    |
|        | Not installed     | OVLO is open                                                                                                    |
| JU5    |                   | OVLO is connected to external<br>voltage-divider; use R2/R3 or<br>R6 to set overvoltage threshold<br>(do not install JU3) |
|        | Not installed*    | OVLO is open                                                                                                    |

\*Default position.

#### Table 5. UVLO Threshold Jumper Settings (JU4, JU6)

| JUMPER | SHUNT<br>POSITION | DESCRIPTION                                                                                                    |  |  |
|--------|-------------------|----------------------------------------------------------------------------------------------------|--|--|
| 11.14  | Installed*        | UVLO is connected to ground; internal UVLO threshold is used (do not install JU6)                                 |  |  |
| JU4    | Not installed     | UVLO is open                                                                                                    |  |  |
| JU6    | Installed         | UVLO is connected to external voltage-divider; use R4/R5 or R7 to set undervoltage threshold (do not install JU4) |  |  |
|        | Not installed*    | UVLO is open                                                                                                    |  |  |

\*Default position.

### Evaluates: MAX14691–MAX14693

#### **Current-Limit Threshold**

Use jumpers JU7–JU10 to use different resistors to program the current-limit threshold (see <u>Table 6</u> for jumper settings).

#### **Reverse-Current Blocking**

Use jumper JU13 to enable or disable reverse-current blocking (see <u>Table 7</u> for jumper settings).

# Table 6. Current-Limit Threshold JumperSettings (JU7–JU10)

| JUMPER     | SHUNT<br>POSITION | DESCRIPTION                                                                                |
|------------|-------------------|--------------------------------------------------------------------------------------------|
| Installed* |                   | SETI is connected to ground<br>with a $62k\Omega$ resistor<br>(~0.6A current limit)        |
|            | Not installed     | SETI is not connected to ground with a $62k\Omega$ resistor                                |
| JU8        | Installed         | SETI is connected to ground<br>with a $13k\Omega$ resistor<br>(~2.9A current limit)        |
|            | Not installed*    | SETI is not connected to ground with a $13k\Omega$ resistor                                |
| JU9        | Installed         | SETI is connected to ground<br>with a $6.8k\Omega$ resistor<br>(~5.5A current limit)       |
|            | Not installed*    | SETI is not connected to ground with a $6.8k\Omega$ resistor                               |
| JU10       | Installed         | SETI is connected to ground with a $100k\Omega$ potentiometer (programmable current limit) |
|            | Not installed*    | SETI is not connected to ground with a $100k\Omega$ potentiometer                          |

\*Default position.

#### **Current-Limit Mode**

Use jumpers JU14 and JU15 to select the current-limit mode (see Table 8 for jumper settings).

# Table 7. Reverse-Current BlockingJumper Settings (JU13)

| JUMPER | SHUNT<br>POSITION | DESCRIPTION            |
|--------|-------------------|------------------------|
| 1112   | 1-2               | RIPEN is low (disable) |
| 3013   | 2-3*              | RIPEN is high (enable) |

\*Default position.

# Table 8. Reverse-Current BlockingJumper Settings (JU14, JU15)

| JUMPER  | SHUNT<br>POSITION | DESCRIPTION   |
|---------|-------------------|---------------|
| 11.14.4 | Installed*        | CLTS2 is low  |
| JU14    | Not installed     | CLTS2 is high |
| 11.14.5 | Installed         | CLTS1 is low  |
| J015    | Not installed*    | CLTS1 is high |

\*Default position.

# Table 9. Current-Limit Type Select(CLTS1, CLTS2)

| CLTS2 | CLTS1 | CURRENT-LIMIT TYPE |
|-------|-------|--------------------|
| 0     | 0     | Latchoff mode      |
| 0     | 1     | Autoretry mode     |
| 1     | 0     | Continuous mode    |
| 1     | 1     | Continuous mode    |

## Evaluates: MAX14691–MAX14693

## **Component List**

| DESIGNATION                      | QTY | DESCRIPTION                                     |
|----------------------------------|-----|-------------------------------------------------|
| C1, C5                           | 2   | 1μF ±10%, 100V X7R ceramic capacitors (1206)    |
| C2, C4                           | 2   | 10µF ±20%, 63V radial capacitors                |
| C3                               | 1   | 1µF ±10%, 6.3V X5R ceramic capacitor (0603)     |
| D1                               | 1   | 50V, 2A diode<br>ON Semi MURA105T3G             |
| D2                               | 1   | TVS 36V diode<br>SMCJ36CA                       |
| JU1, JU13                        | 2   | 3-pin single-row headers                        |
| JU3–JU10,<br>JU12, JU14,<br>JU15 | 11  | 2-pin single-row headers                        |
| LED1                             | 1   | Green LED<br>Lumex SML-LX1206GW-TR              |
| LED2                             | 1   | Yellow LED<br>Lite-On LTST-C150KSKT             |
| Q1                               | 1   | 60V, 50A p-channel MOSFET<br>Vishay SUD50P06-15 |
| R1                               | 1   | 220kΩ ±1% resistor (0805)                       |
| R2–R5                            | 0   | Not installed, resistors (0805)                 |
| R6, R7                           | 2   | 1MΩ potentiometers<br>Bourns 3296W-1-105LF      |
| R8                               | 1   | 62kΩ ±1% resistor (0805)                        |
| R9                               | 1   | $13k\Omega \pm 1\%$ resistor (0805)             |

| DESIGNATION                          | QTY | DESCRIPTION                                                                                              |  |
|--------------------------------------|-----|----------------------------------------------------------------------------------------------------|--|
| R10                                  | 1   | 6.8kΩ ±1% resistor (0805)                                                                                |  |
| R11                                  | 1   | 100kΩ potentiometer<br>Bourns 3296W-1-104LF                                                              |  |
| R12, R13, R15,<br>R16                | 4   | $10k\Omega \pm 1\%$ resistors (0805)                                                                     |  |
| R14                                  | 1   | $100k\Omega \pm 1\%$ resistor (0805)                                                                     |  |
| R17, R18                             | 2   | 2.7kΩ ±1% resistors (0805)                                                                               |  |
| R19, R20                             | 2   | 0Ω resistors (0805)                                                                                      |  |
| TP1, TP2, TP5,<br>TP6, TP17,<br>TP18 | 6   | Red test points                                                                                          |  |
| TP3, TP4,<br>TP7, TP8,<br>TP22–TP27  | 10  | Black test points                                                                                        |  |
| TP9, TP10,<br>TP14, TP16,<br>TP20    | 5   | Yellow test points                                                                                       |  |
| TP11–TP13,<br>TP15, TP19             | 5   | White test points                                                                                        |  |
| TP21                                 | 1   | Orange test point                                                                                        |  |
| U1                                   | 1   | Overvoltage-, undervoltage-, and<br>overcurrent-protection device<br>(20 TQFN-EP*)<br>Maxim MAX14691ATP+ |  |
| _                                    | 10  | Shunts                                                                                                   |  |
| _                                    | 1   | PCB: MAX14691 EVKIT                                                                                      |  |

\*EP = Exposed pad.

### **Component Suppliers**

| SUPPLIER            | PHONE        | WEBSITE           |
|---------------------|--------------|-------------------|
| Bourns, Inc.        | 408-496-0706 | www.bourns.com    |
| Lite-On, Inc.       | 408-946-4873 | www.us.liteon.com |
| Lumex North America | 800-278-5666 | www.lumex.com     |
| ON Semiconductor    | 602-244-6600 | www.onsemi.com    |
| Vishay Americas     | 402-563-6866 | www.vishay.com    |

Note: Indicate that you are using the MAX14691 when contacting these component suppliers.

## Evaluates: MAX14691-MAX14693

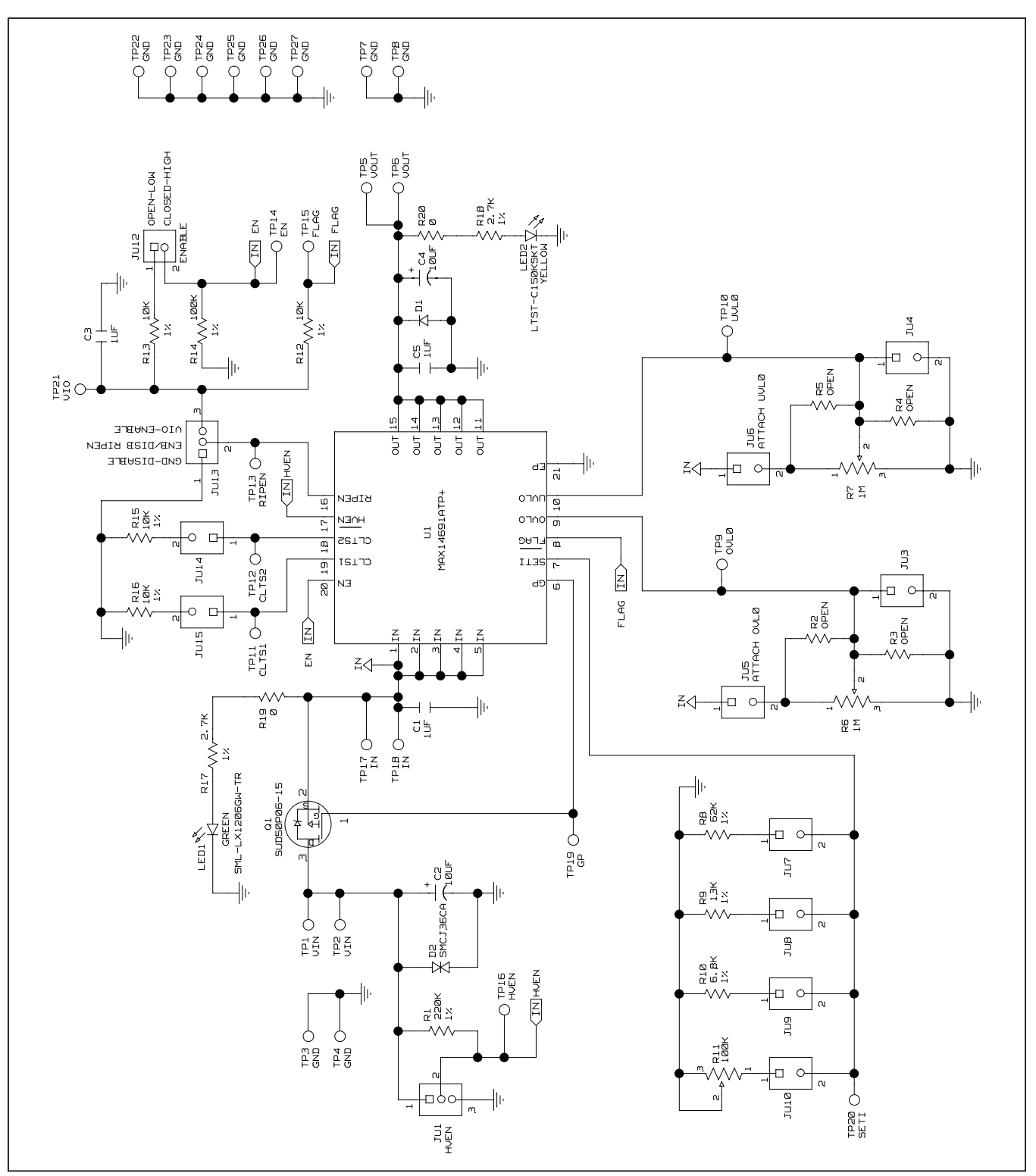

Figure 1. MAX14691 EV Kit Schematic

## Evaluates: MAX14691-MAX14693

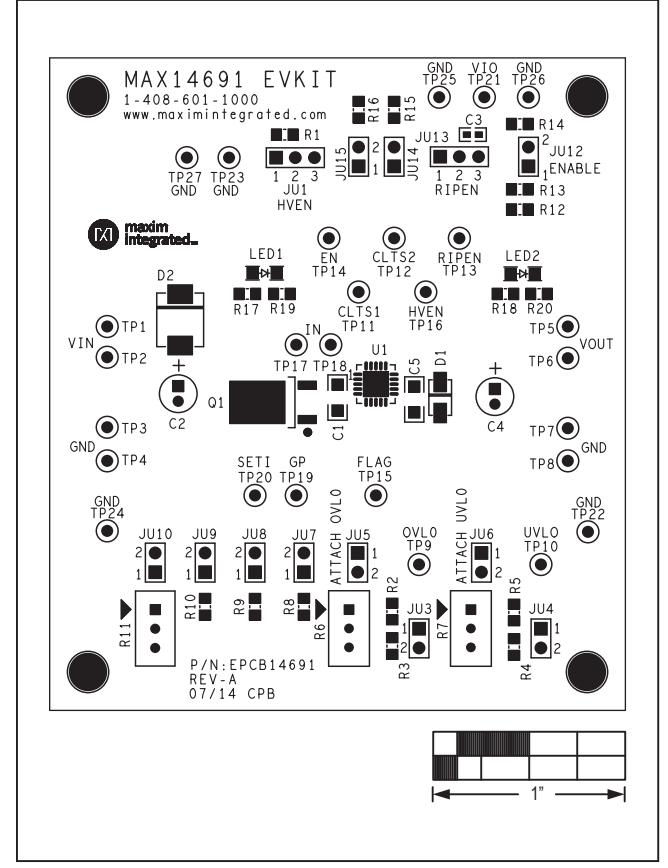

Figure 2. MAX14691 EV Kit Component Placement Guide— Component Side

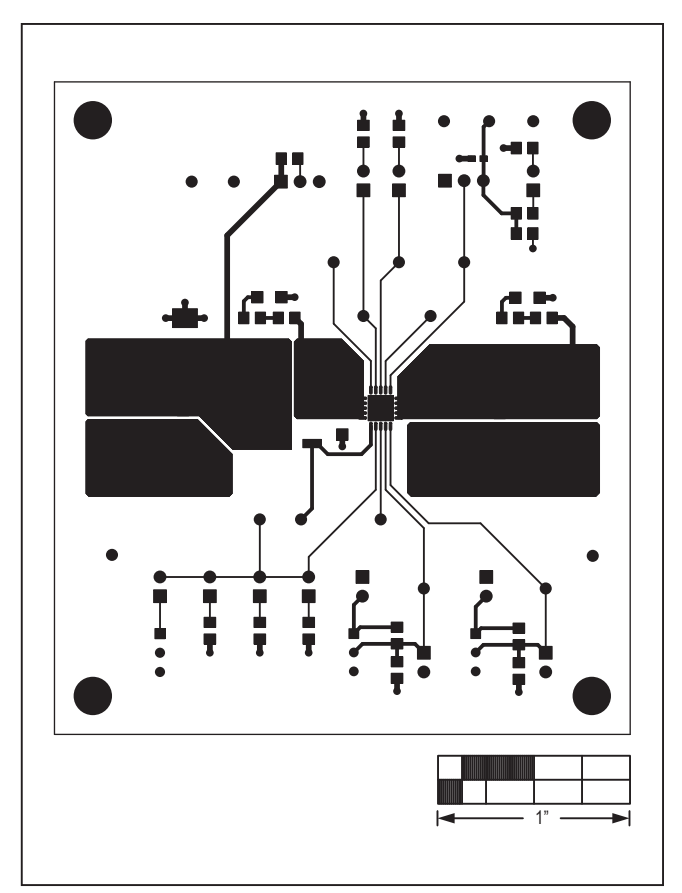

Figure 3. MAX14691 EV Kit PCB Layout—Component Side

## Evaluates: MAX14691-MAX14693

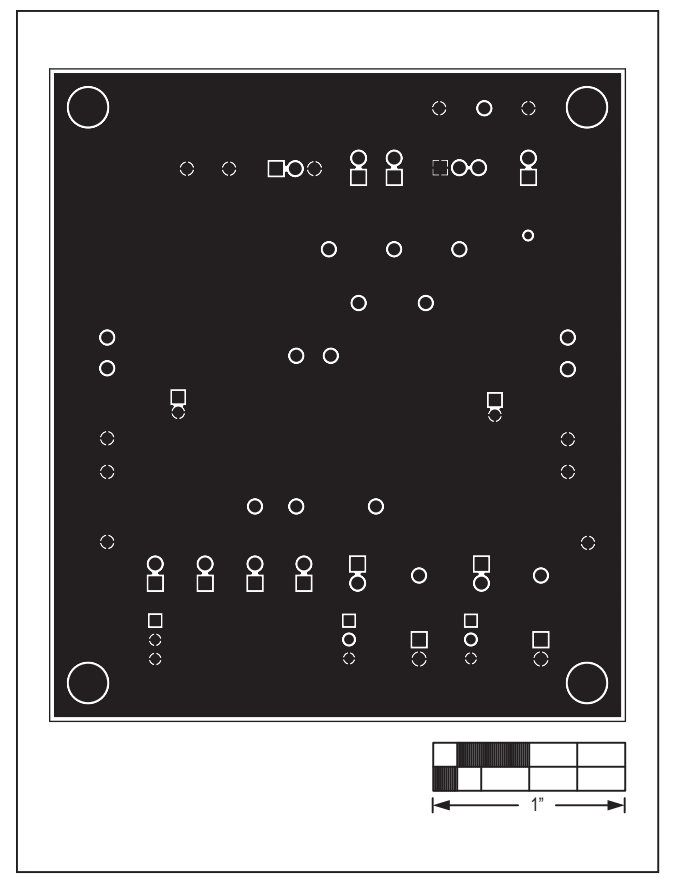

Figure 4. MAX14691 EV Kit PCB Layout—Internal Layer 1

| $\bigcirc$  | ○ ○ ○ ○<br>2 ○ □○ 2 2 ○○□ ○ ○ |
|-------------|-------------------------------|
|             |                               |
| 0<br>0<br>0 |                               |
| 0           |                               |
| $\bigcirc$  |                               |
|             |                               |

Figure 5. MAX14691 EV Kit PCB Layout—Internal Layer 2

## Evaluates: MAX14691–MAX14693

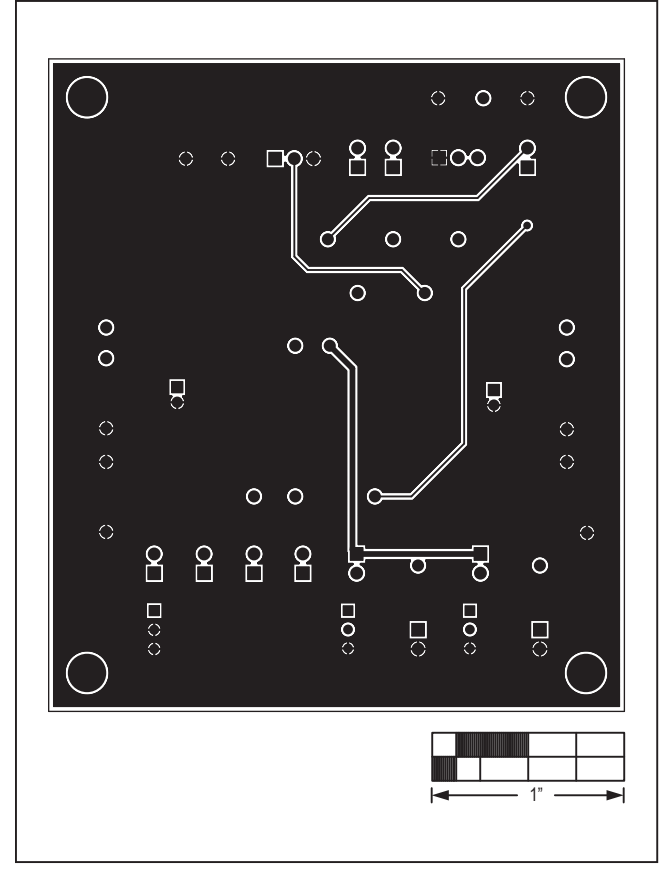

Figure 6. MAX14691 EV Kit PCB Layout—Solder Side

## **Ordering Information**

| PART           | ТҮРЕ   |
|----------------|--------|
| MAX14691EVKIT# | EV Kit |

#Denotes RoHS compliant.

## Evaluates: MAX14691-MAX14693

### **Revision History**

| REVISION | REVISION | DESCRIPTION     | PAGES   |
|----------|----------|-----------------|---------|
| NUMBER   | DATE     |                 | CHANGED |
| 0        | 12/14    | Initial release | —       |

For pricing, delivery, and ordering information, please contact Maxim Direct at 1-888-629-4642, or visit Maxim Integrated's website at www.maximintegrated.com.

Maxim Integrated cannot assume responsibility for use of any circuitry other than circuitry entirely embodied in a Maxim Integrated product. No circuit patent licenses are implied. Maxim Integrated reserves the right to change the circuitry and specifications without notice at any time.